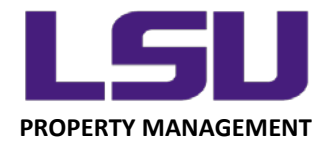

## INSTRUCTIONS FOR COMPLETING THE DEPARTMENTAL INVENTORY CERTIFICATION

## **Inventory Certification Steps**

- 1. Using your desktop computer go to: myLSU > Financial Services > Inventory Scanning Application
- 2. From the Inventory Certification tab (second tab), review your inventory list one final time

| Inventory List Inventory Certification Track Progress |                              |
|-------------------------------------------------------|------------------------------|
|                                                       | myLSU                        |
| Inventory Certification Instructions                  | terre farmeter farmetisterre |

3. If all of the information on your inventory list appears correct, click on "Certify Assets"

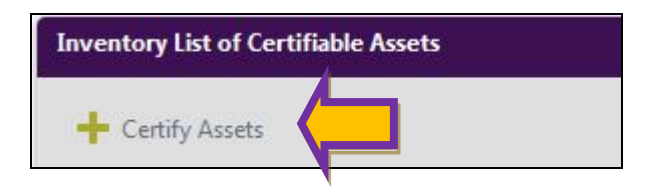

4. In the Unlocated Asset section, each unlocated asset must be notated with an "Unlocated Reason"

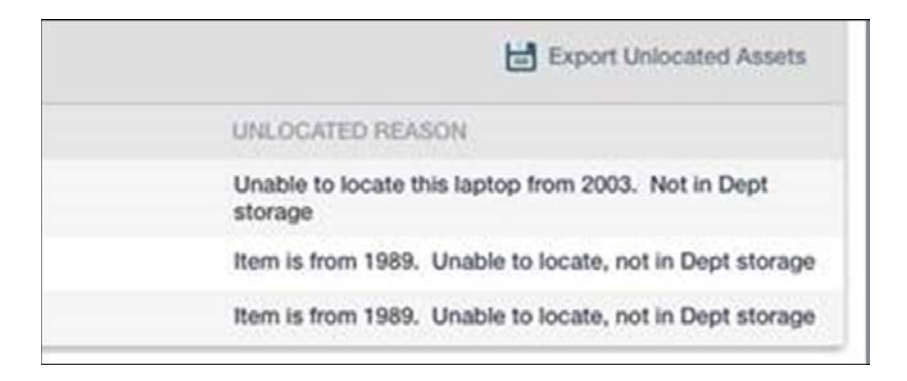

LOUISIANA STATE UNIVERSITY OFFICE OF PROPERTY MANAGEMENT 3555 River Road Annex Building (225) 578-6921 **5.** Once all unlocated assets have a reason entered, you are now ready to confirm your certification.

| PLEASE REVIEW AND CO<br>1. All total asset counts.<br>2. All located and unloc:<br>3. All items included in fit<br>4. Asset lost due to the<br>4. Asset previously diar<br>4. Asset's last known is<br>4. Any other informatio | NNFIRM THE ITEMS LISTED BELC<br>and dollar amounts provided belo<br>ated counts and dollar amounts b<br>the Unlocated Inventory list below<br>off (copy of police report or an affit<br>mantifed/scrapped/sent to surplus<br>location or user<br>in gained during the search | W PRIOR TO SUBMITTIN<br>w have been reviewed and<br>elow have been reviewed a<br>have been reviewed, and i<br>have been reviewed, and i<br>davit of lost/stolen LSU pro<br>(A copy of the related Ass | IG INVENTORY<br>I confirmed for your respective unit(s).<br>Ind confirmed,<br>a brief explanation of the reason the item is not loo<br>perty must also be submitted to LSU Property Mit<br>et Action Request will need to be sent to Property | ated is entered for each item in the list. Examples of acceptable explanations are:<br>nagement); Must specify Forced or Non-Forced Entry<br>Management) |
|----------------------------------------------------------------------------------------------------|----------------------------------------------------------------------------------------------------|----------------------------------------------------------------------------------------------------|----------------------------------------------------------------------------------------------------|----------------------------------------------------------------------------------------------------|
| Unlocated Assets Summa                                                                                                    | ary                                                                                                    |                                                                                                    |                                                                                                    | ~                                                                                                    |
| Total Count :                                                                                                    | 196 Te                                                                                                    | otal Cost :                                                                                                    | \$834,166.23                                                                                                    |                                                                                                    |
| Unlocated Count :                                                                                                    | <b>3</b> U                                                                                                    | nlocated Cost :                                                                                                    | \$5,476.00                                                                                                    |                                                                                                    |
| Located Count :                                                                                                    | <b>193</b> Lá                                                                                                    | ocated Cost :                                                                                                    | \$828,690.23                                                                                                    |                                                                                                    |
| Unlocated Assets Comme                                                                                                    | ents                                                                                                    |                                                                                                    |                                                                                                    | ^                                                                                                    |
| 🖒 Refresh                                                                                                    |                                                                                                    |                                                                                                    |                                                                                                    | Export Unlocated Assets                                                                                                    |
| TAG NUMBER                                                                                                    | ASSET COST                                                                                                    | ASSET DESCRIPTION                                                                                                    |                                                                                                    | UNLOCATED REASON                                                                                                    |
| 635111                                                                                                    | 2,741.00                                                                                                    | COMPUTER: LATITUDE                                                                                                    | PENTIUM 1.7GHZ                                                                                                    | Unable to locate this laptop from 2003. Not in Dept storage                                                                                              |
| 511353                                                                                                    | 1,679.00                                                                                                    | TUNER F/WIRELESS M                                                                                                    | ic .                                                                                                    | Item is from 1989. Unable to locate, not in Dept storage                                                                                                 |
| 511350                                                                                                    | 1,056.00                                                                                                    | TRANSMITTER F/WIREI                                                                                                    | LESS MIC                                                                                                    | Item is from 1989. Unable to locate, not in Dept storage                                                                                                 |

- In the above screenshot, the red circle is highlighting a gray box that must be checked before you are allowed to click "Confirm". The box is light in color and sometimes difficult to see on some computer monitors.
- **6.** After confirming the certification (Asset Custodian), the inventory must now be certified by the Department Head.
  - The process for Department Head certification is identical to the Asset Custodian process with the exception of Step 4 (entering the "Unlocated Reason"), which has already been completed.
  - If you are unsure of who has the role of Department Head for the related cost center(s), please contact Property Management at: <a href="mailto:property@lsu.edu">property@lsu.edu</a>

LOUISIANA STATE UNIVERSITY OFFICE OF PROPERTY MANAGEMENT 3555 River Road Annex Building (225) 578-6921